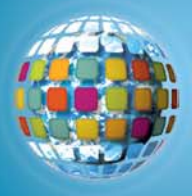

# **Editable Segments in Windows Movie Maker**

# How-To Use unitedstreaming Videos in Windows Movie Maker

Materials: unitedstreaming Account, Windows Movie Maker, Internet access

# **Retrieving and Downloading Your Video:**

- 1. Go to http://unitedstreaming.com
- 2. Log-in with your user name and password.
- 3. Type in a keyword, or search for your movie title or grade level.
- 4. Click "go"
- 5. Click on the title of the video you wish to use.
- 6. **Right click** the "d" button to download the video. Choose **Save target as** and save your video in the location of your choice.

## Using the Video in Windows Movie Maker:

1. Go to Start, Programs, Accessories and open Windows Movie Maker. Your screen will appear as below:

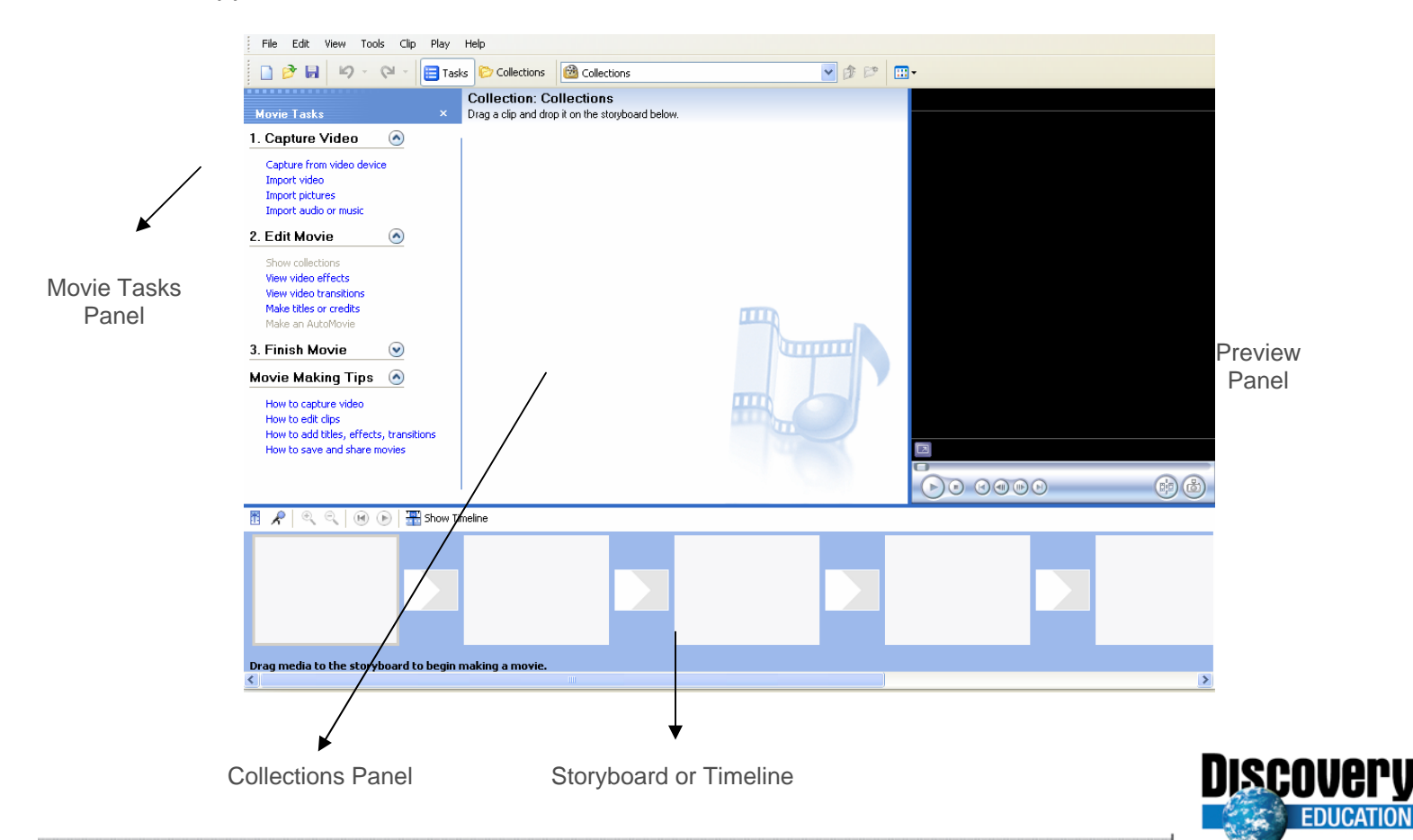

www.unitedstreaming.com Discovery Education One Discovery Place, Silver Spring, MD 1-800-323-9084

united streaming

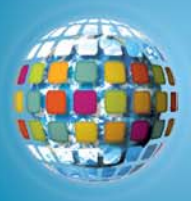

- 2. In the Movie Tasks Panel, click on Import Video.
- 3. Go to "Look In" to retrieve your saved video from your file.

| Import File                                                                                                    |           |
|----------------------------------------------------------------------------------------------------|-----------|
| Look in: 🔒 My Documents 🔍 📀 🎓 🖽 -                                                                                                    | 💌 🏚 📂 🛄 • |
| Wy Recent Documents   Wy Recent Documents   Desktop   Desktop   Desktop   Wy Documents   Wy Documents   Desktop   My Documents   Wy Documents   Wy Documents   Wy Documents   Wy Documents   Wy Documents   Wy Network Places   Flash   Website   WLES School Community   Jeff_Corwin_Experience_The_Louisiana_Swampy_Ecosystem.asf |           |
| File name: e_The_Louisiana_Swampy_Ecosystem.asf Import   My Network Files of type: Video Files (".avi,".mpg,".m1v,".mp2,".mp2v,".m v Cancel   Import options: Import ordeo files Create clips for video files                                                                                                    |           |
|                                                                                                    | 6         |
| 🛅 📌   🔍 🔍   🔫 🕞   🎛 Show Timeline                                                                                                    |           |
|                                                                                                    |           |
| Drag media to the storyboard to begin making a movie.<br>∢                                                                                                    |           |

- 4. **Double Click** on the video title or click **Import**. The completed file will display in the Collections Panel.
- 5. To begin creating your video, drag the clips in the collections panel down to the story board.
- 6. Remember to save your project frequently. Your initial saves will save the collection links and Timeline/Storyboard settings. The initial file extension will be **.mswmm**. This will not allow you to view your movie as a completed project yet.
  - a. Go to File, Save Project As.
  - b. **Type a name** for your project and click **Save**.

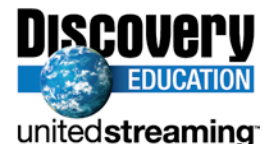

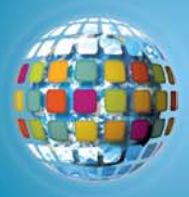

#### Making the Movie Your Own:

\*\*\*When creating your personal touches, **preview** at anytime by clicking on **Play** in the **Preview Panel**.

# To add a title at the beginning:

- 1. From the Movie Tasks Panel, click Makes titles or credits.
- 2. Click **Title at Beginning**
- 3. **Type** the text for the title.
- 4. Change the text and font by clicking text font and color.
- 5. To add animation effects, click on **Change the title animation**.
- 6. One your title screen is complete, click **Done, add title to movie**.
- 7. Change how long the title stays on the screen from the **timeline view**. Point to the **right-hand side** of the title clip. When the mouse pointer changes to a **double-red arrow**, click and drag until you have reached your desired length.

# To add transition slides:

You can add transitions between titles, two video clips, or pictures.

- 1. From the Movie Tasks Panel, click Video Transitions
- 2. **Select** a transition and **drag** it to the Storyboard between the two clips on the Transitions track.

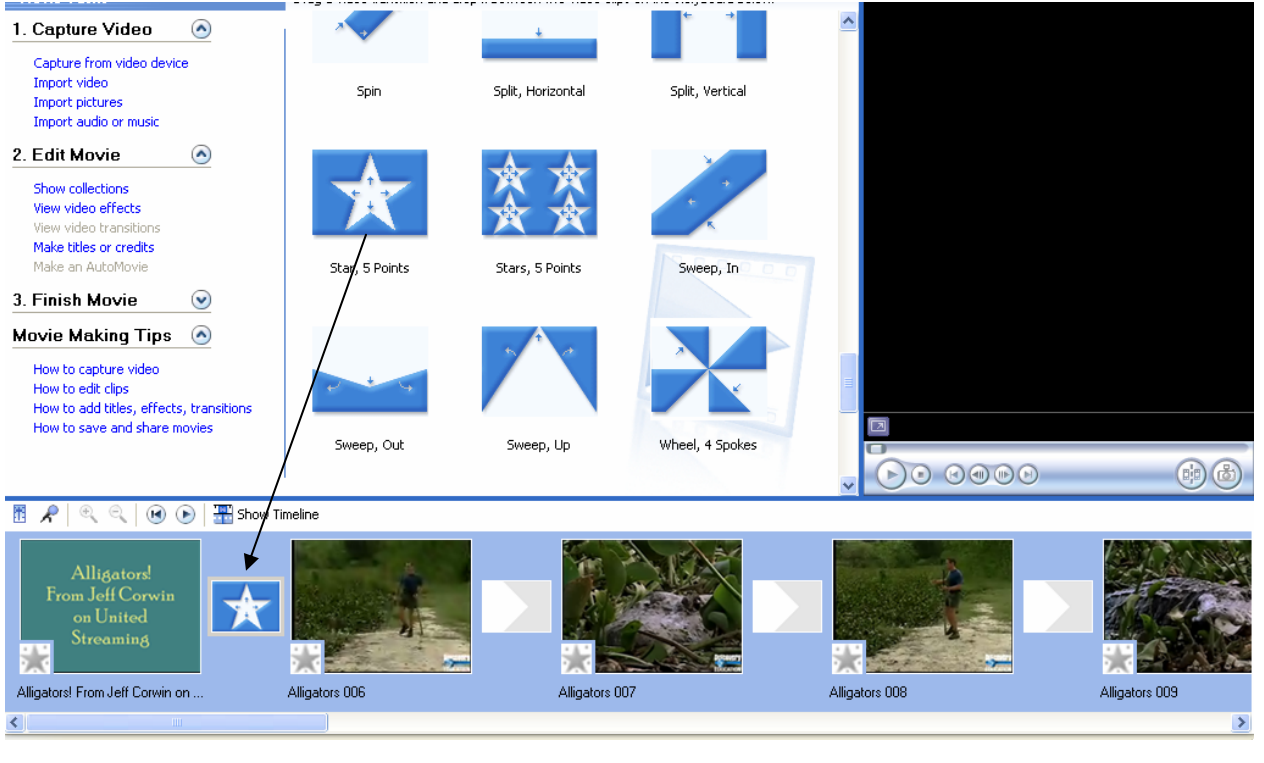

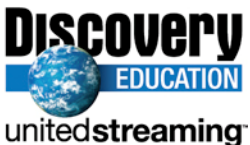

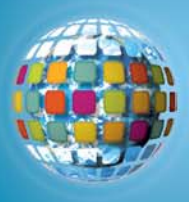

3. To see your Collections again, from **Collections pull down bar** at the top of the screen, choose **Collections**. The Collections will appear in the center papel as they were before.

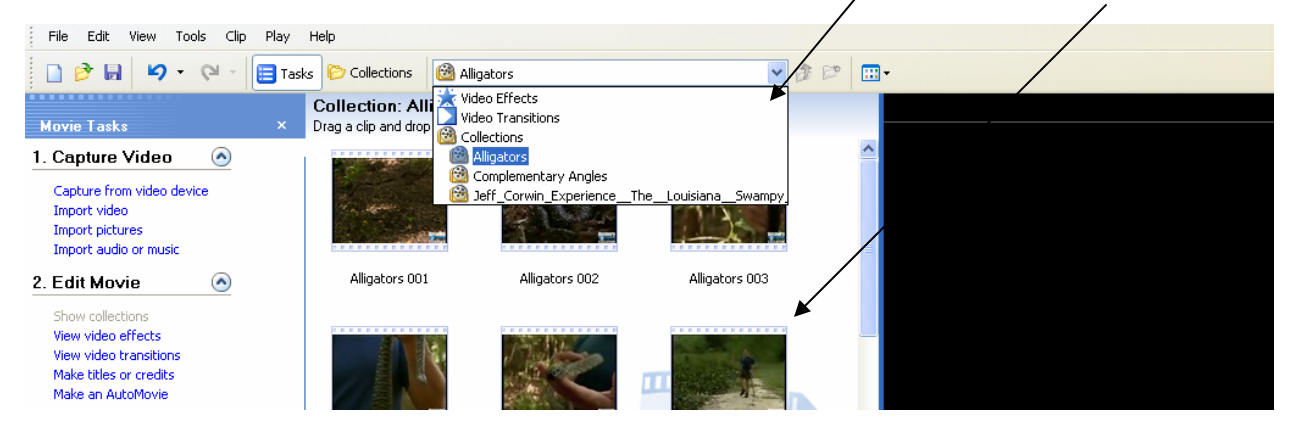

#### To add Video Effects:

Video effects can be applied to individual video clips, titles, or pictures.

- 1. From the Movie Tasks Panel, click View Video Effects
- 2. Drag the effect you chose and drop it on top of the video, picture or title in the Storyboard.

## To add credits to your movie:

- 1. From the Movie Tasks Panel, click Makes titles or credits.
- 2. Click Credits at the end
- 3. **Type** the text for the credits.
- 4. Change the text and font by clicking text font and color.
- 5. To add animation effects, click on **Change the title animation**.
- 6. One your title screen is complete, click **Done, add title to movie**.
- Change how long the credits stay on the screen from the timeline view. Point to the right-hand side of the title clip. When the mouse pointer changes to a double-red arrow, click and drag until you have reached your desired length.

## Saving Your Movie

- 1. Save the project again, as instructed above..
- 2. Go to File, Save Movie File
- 3. Choose My Computer and click on Next
- 4. Enter a name for your movie and choose a location to save it.
- 5. Click on Next.
- 6. The default setting is **Best Quality of Playback on My Computer**. You can save like this or *use less file space by* clicking on **Show More Choices**, then click on **Other Settings**, then click the button next to **Best fit to file size**, or you can choose **Other Settings** for different options.
- 7. Click on Next once you have chosen your file setting.
- 8. The movie file will save.
- 9. Click on Finish
- 10. You are ready to view your movie!

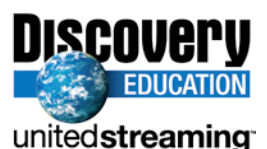